## Den Hintergrund bearbeiten

Sie können im PTS-Designer den Hintergrund komfortabel über die Ebenen-Palette bearbeiten.

**HINWEIS:** Der Hintergrund im PTS-Designer stellt eine besondere Ebene da, dessen Anordnung im Dokument nicht angepasst werden kann. Sie können aber seinen Inhalt (z. B. den Packpapier-Hintergrund eines Metaplancharts) entfernen und das Dokument so mit weißem Hintergrund drucken lassen.

So bearbeiten Sie den Hintergrund Ihres Dokumentes

• Sie können den Hintergrund (z. B. den Packpapier-Hintergrund eines Moderationscharts) Ihres Dokumentes löschen, in dem Sie unten im Karteireiter "Ebenen" auf das Feld "Kein Hintergrund" klicken und es mit gedrückter Maustaste in Ihr Dokument ziehen und dann loslassen.

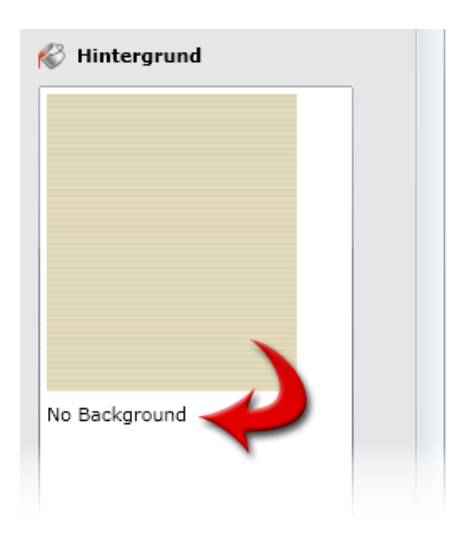

• Sie können den Hintergrund (z. B. den Packpapier-Hintergrund eines Moderationscharts) wieder einfügen, in dem Sie unten im Karteireiter "Ebenen" auf die Miniatur-Abbildung des Hintergrundes klicken und sie mit gedrückter Maustaste in Ihr Dokument ziehen und dann loslassen.

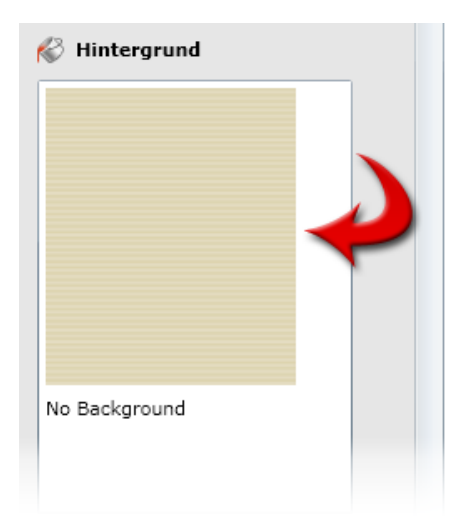

Vgl. auch

Ebenen auswählen, sperren und entfernen

Ebenen-Ansicht und -Anordnung anpassen